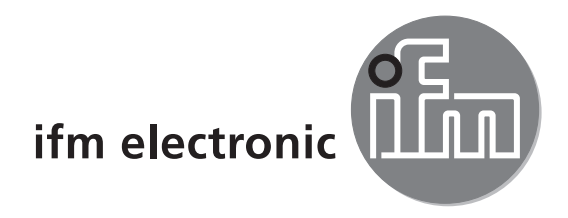

Instrucciones de uso Panel táctil

efector 250°

E2D400

CE

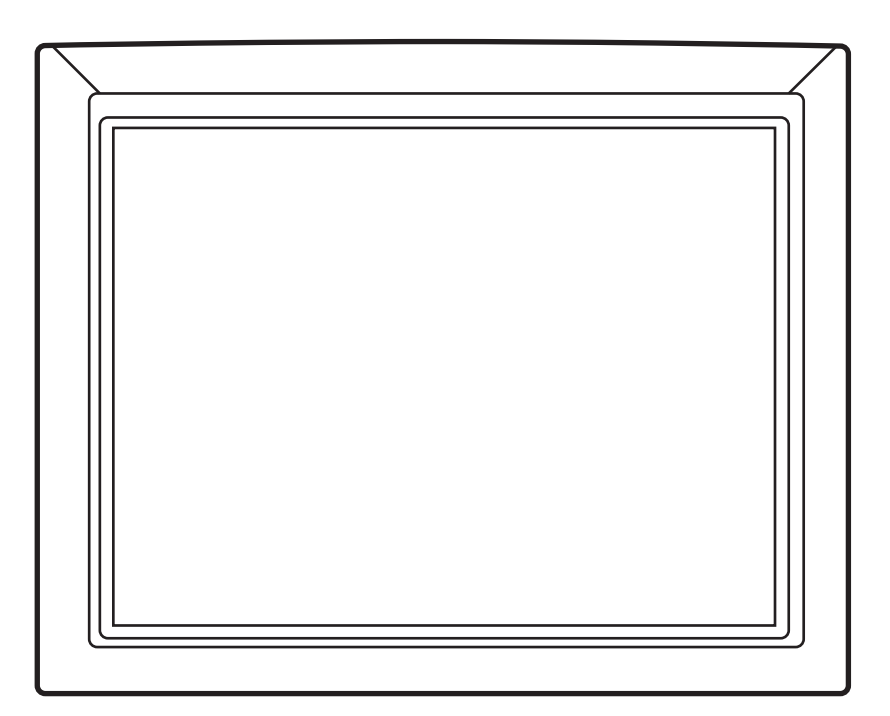

ES

# 1 Utilización correcta

El panel táctil es un PC de control que ofrece un montaje flexible y una pantalla sensible al contacto. Este equipo permite la configuración y observación de los siguientes sistemas:

- Sensores de reconocimiento de objetos
- Sensores de visión 3D
- Lector multicódigo
- Lector RFID

## 2 Montaje

#### 2.1 Montaje en pared

Para el montaje en un soporte de pared, el panel táctil dispone en la parte posterior de agujeros con rosca según el estándar VESA 75/100.

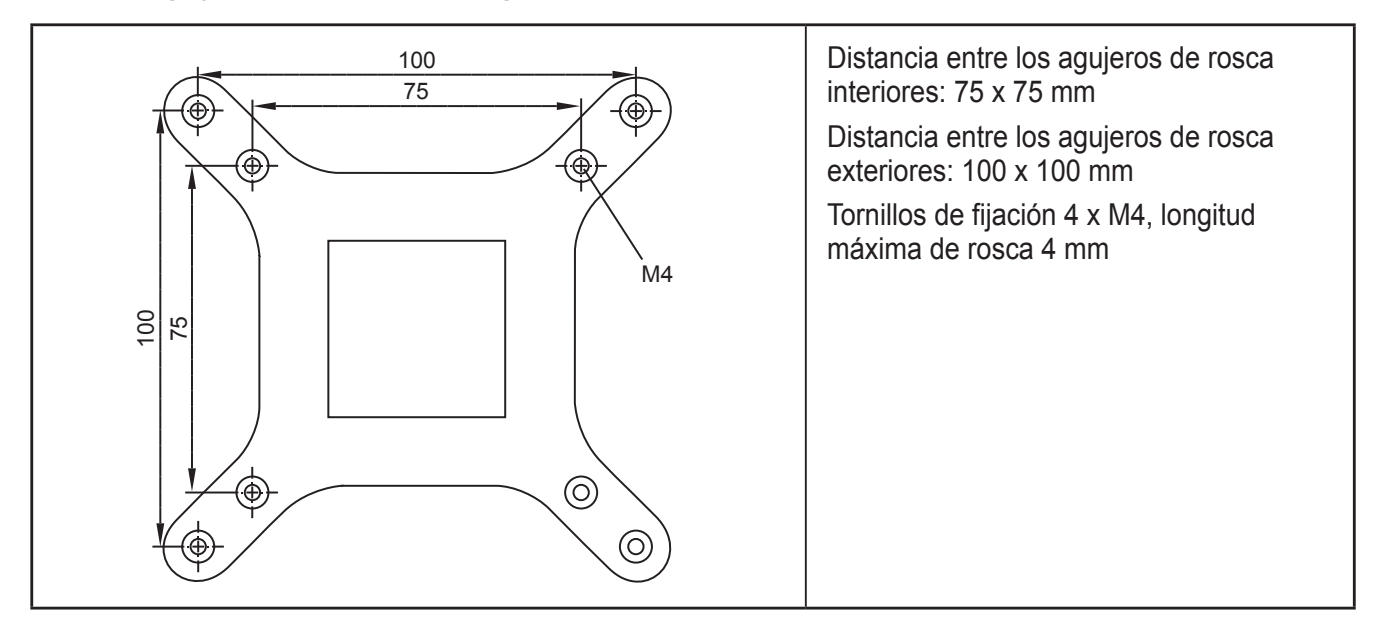

El correspondiente soporte de pared lo encontrará en  $\boxed{\text{www.ifm.com}} \rightarrow \text{Ficha}$  técnica  $\rightarrow \text{E2D401}$ 

### 2.1.1 Montaje con el soporte de pared E2D401

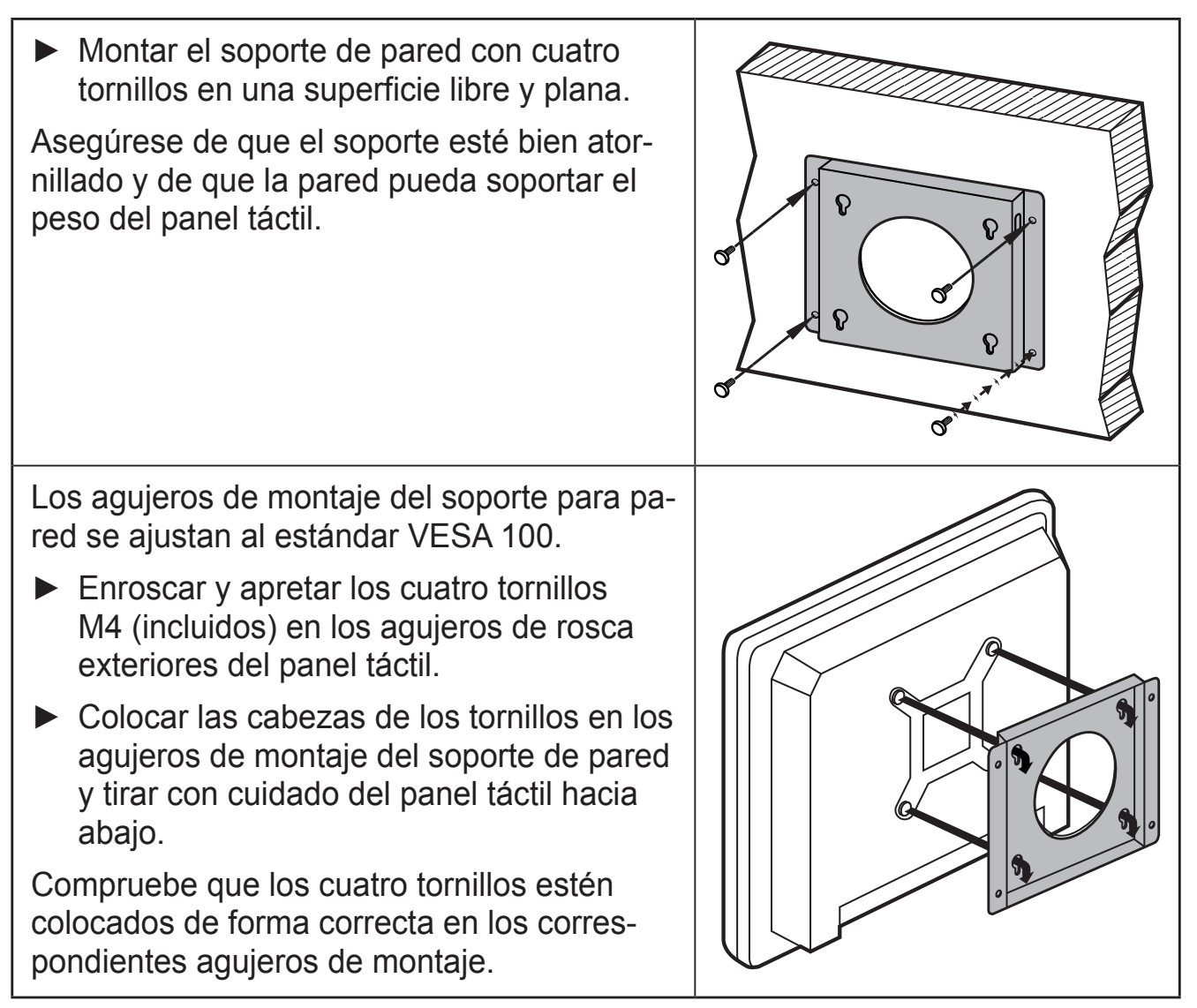

#### 2.2 Montaje en armario eléctrico

El set de fijación E2D402 es adecuado para el montaje en un armario eléctrico: www.ifm.com  $\rightarrow$  Ficha técnica  $\rightarrow$  E2D402

En el siguiente apartado se describe el montaje en armario eléctrico con dicho set de fijación.

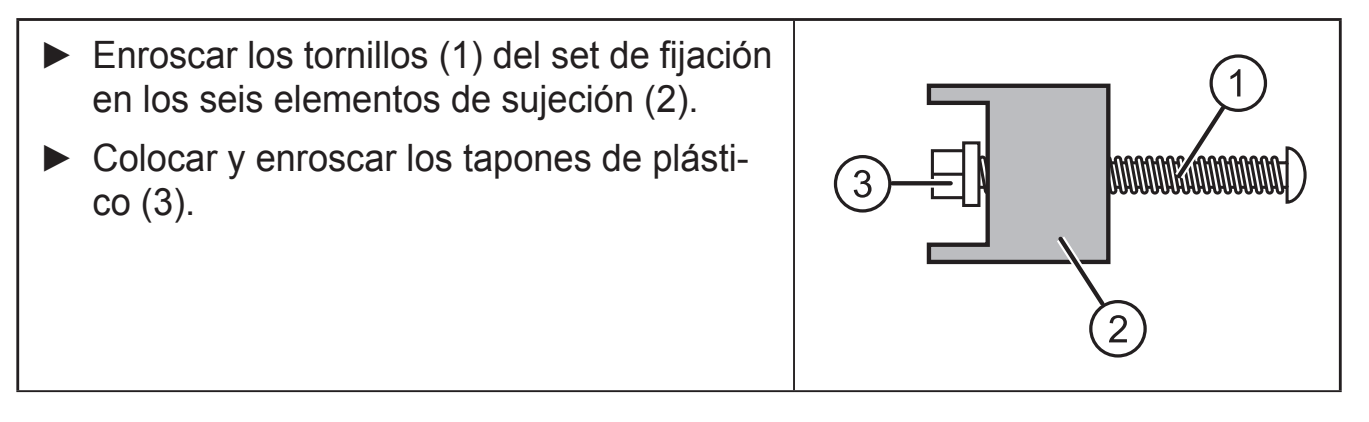

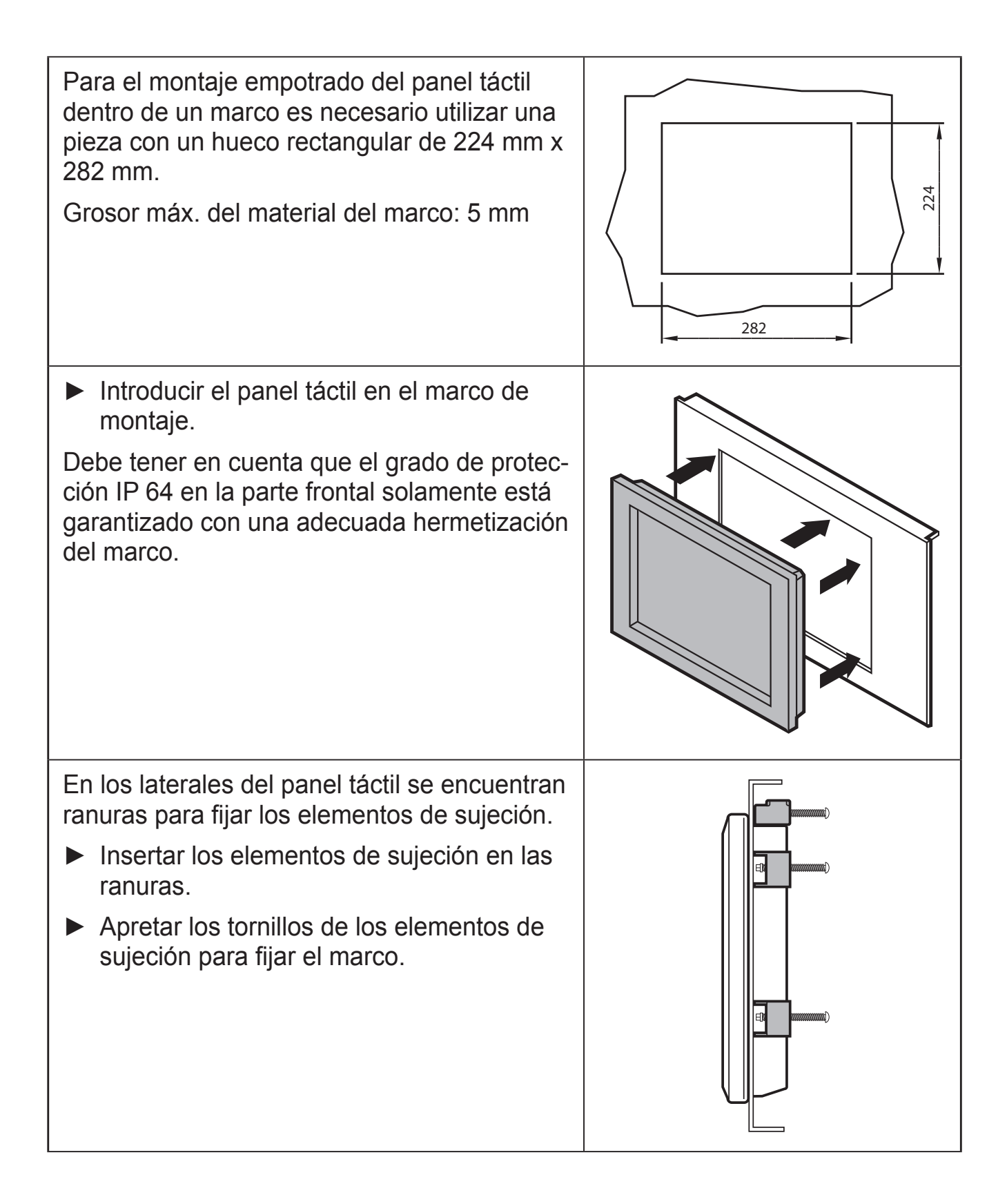

Colocar y atornillar el marco con el panel táctil en el armario eléctrico.

# 3 Conexión eléctrica

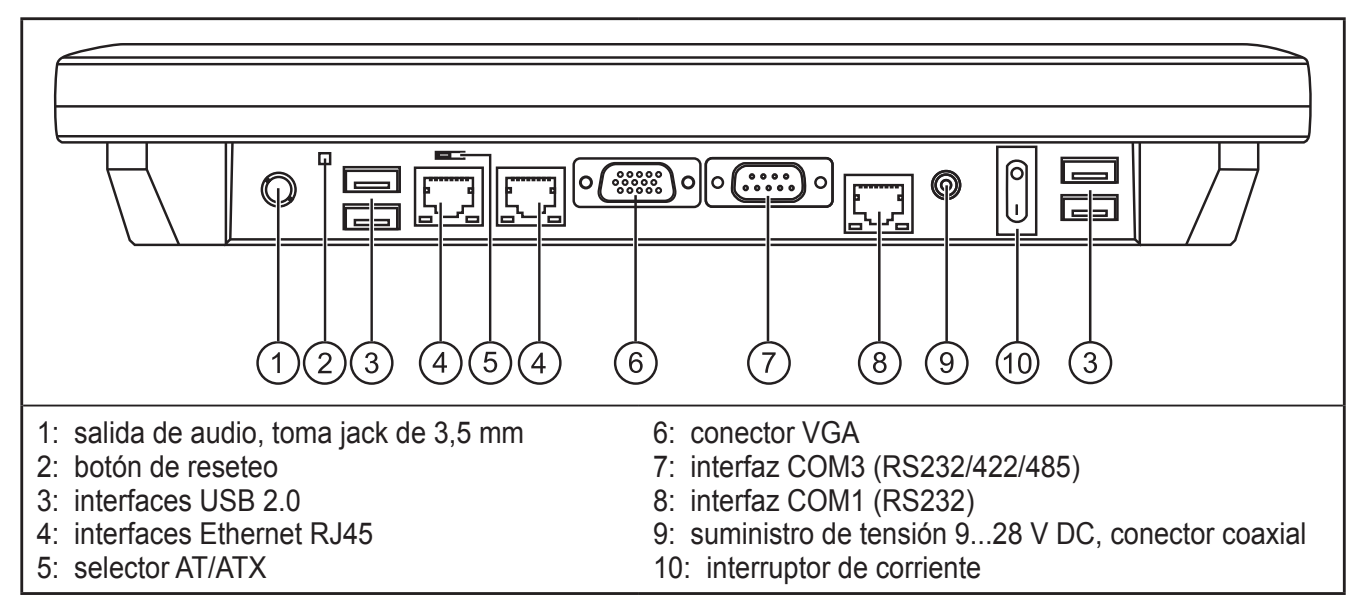

El suministro de tensión del panel táctil tiene lugar a través de una fuente de alimentación externa (incluida en el pedido).

- Conectar el conector de la fuente de alimentación DC a la toma de corriente (9) del panel táctil.
- Conectar el sensor con el panel táctil a través de una de las interfaces Ethernet RJ45 (4).

Los cables de conexión adecuados los encontrará en www.ifm.com

Además de las interfaces Ethernet, el panel táctil dispone también de cuatro puertos USB 2.0, así como interfaces en serie. ES

## 4 Puesta en marcha

El panel táctil lleva ya preinstalado el sistema operativo Windows<sup>®</sup> 7, así como el software de usuario para los sensores.

▶ Para encenderlo, pulsar el interruptor de corriente (10).

Una vez que el mini PC se ha iniciado completamente, aparecerá el escritorio.

### 4.1 Inicio del software de usuario del sensor conectado

En el escritorio están disponibles accesos directos a los programas de aplicación de los sensores compatibles.

- ► Hacer doble clic en el acceso directo del programa de aplicación deseado
- > El programa se iniciará.

Para más información acerca de la configuración de red y sobre la parametrización, consulte el manual de programación del sensor.